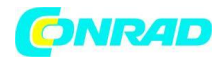

**INSTRUKCJA OBSŁUGI** 

# C€

# Wzmacniacz sygnału, repeater Wi-Fi Conrad N300, do gniazdka, 1xRJ45

Produkt nr: 986922

Strona **1** z **17** 

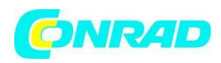

# Wzmacniacz sygnału, repeater Wi-Fi Conrad N300

To urządzenie WI-Fi jest zaprojekowane dla zastosowań w domowych lub małych firm. Umożliwia udostępnianie i rozszerzanie zasięgu sieci bezprzewodowej poprzez dodatkowe punkty dostępu. Urządzenie współpracuje z innymi routerami w standardzie 11b/g oraz 11n.

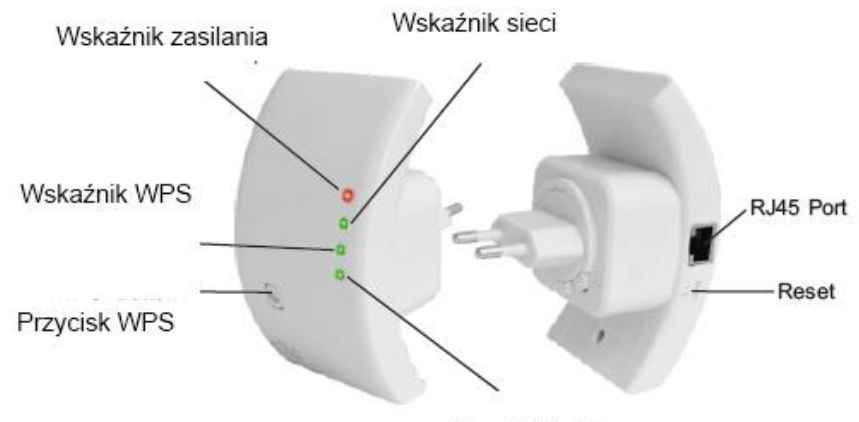

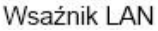

Uwaga: Jeśli konieczny jest reset Wireless N Conrad N300, wciśnij i przytrzymaj przycisk resetu przez 10 sekund.

# Zawartość opakowania

Przed rozpoczęciem użytkowania Wireless N Conrad N300, upewnij się czy została dołączona cała zawartość opakowania:

- 1x Wireless N Conrad N300
- 1 x kabel RJ-45
- 1 x Instrukcja obsługi

Strona 2 z 17

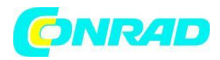

# **Obsługa Wireless N Conrad N300**

# Konfigurowanie sieci bezprzewodowej

Aby przeprowadzić konfigurację typowej sieci bezprzewodowej (jak przedstawiono poniżej), wykonaj następujące kroki:

Tryb repeatera: będziesz potrzebował router WiFi AP (połączony bezprzewodowo lub przewodowo)

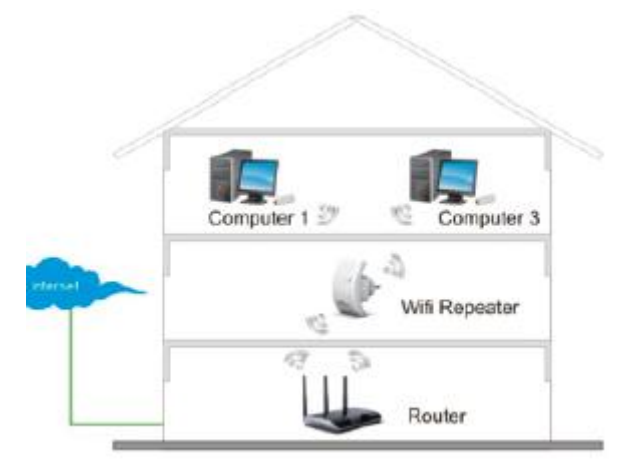

Tryb AP (Access point): będziesz potrzebował router WiFi AP połączony przewodowo.

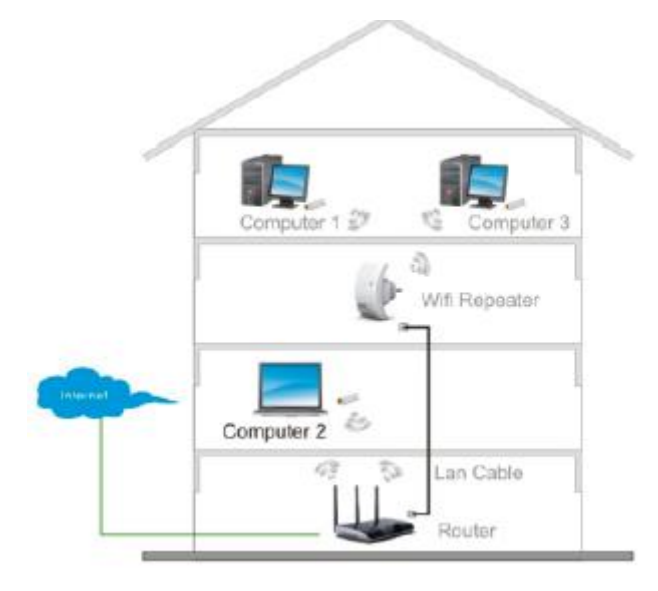

# Konfigurowanie Wireless N Conrad N300

Możesz skonfigurować Wireless N Conrad N300 po podłączeniu do komputera PC poprzez kabel RJ-45 lub bezprzewodowo.

Strona 3 z 17

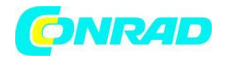

## Połączenie bezprzewodowe:

- 1. Podłącz Wireless N Conrad N300 do gniazda sieci elektrycznej.
- 2. Na pulpicie Twojego komputera kliknij na ikonkę 📶 lub 🔛 . Na liście połączeń WiFi znajdziesz pozycję "WiFi Repeater" odpowiadającą Wireless N Conrad N300. Kliknij na "Połącz" aby nawiązać połączenie oraz zaczekaj kilka sekund.

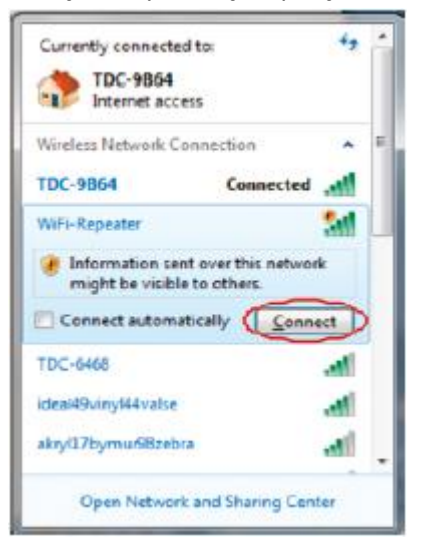

3. Otwórz przeglądarkę internetową oraz wpisz http://192.168.10.1 w oknie adresu. Jest to domyślny adres IP Wireless N Conrad N300.

| <b>()</b> | ( ht | tp://192.168.1 | 10.1/home | e.asp |
|-----------|------|----------------|-----------|-------|
| Elle Edit | Ylew | Figvorites     | Tools     | Help  |

Uwaga: jeśli występuje problem z połączeniem z adresem http://192.168.10.1 , zresetuj urządzenie za pomocą przycisku Reset.

4. Pojawi się okno dialogowe logowe. Wpisz nazwę użytkownika i hasło oraz kliknij OK. Domyślna nazwa użytkownika to "admin", domyślne hasło to "admin".

| Connect to 192                                                                                                 | 2.168.0.1                                                                                  | ? 🛛                                        |
|----------------------------------------------------------------------------------------------------|--------------------------------------------------------------------------------------------|--------------------------------------------|
| 1                                                                                                    |                                                                                            |                                            |
| The server 192.1<br>username and pa<br>Warning: This ser<br>password be sent<br>without a secure<br>User name: | 68.0.1 at Wireless Access Po<br>issword.<br>t in an insecure manner (basic<br>connection). | int requires a sername and cauthentication |
|                                                                                                    | Ls Guiler                                                                                  | 653                                        |
| Password:                                                                                                    |                                                                                            |                                            |
|                                                                                                    | Remember my passw                                                                          | ord                                        |
|                                                                                                    |                                                                                            |                                            |

### Strona 4 z 17

Dystrybucja Conrad Electronic Sp. z o.o., ul. Królowej Jadwigi 146, 30-212 Kraków, Polska Copyright © Conrad Electronic 2012, Kopiowanie, rozpowszechnianie, zmiany bez zgody zabronione. www.conrad.pl

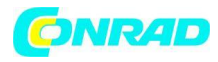

5. Po zalogowaniu w przeglądarce pojawi się następująca strona www. Wybierz opcję "Wireless Repeater Mode (Station)" następnie wybierz "Next" aby kontynuować.

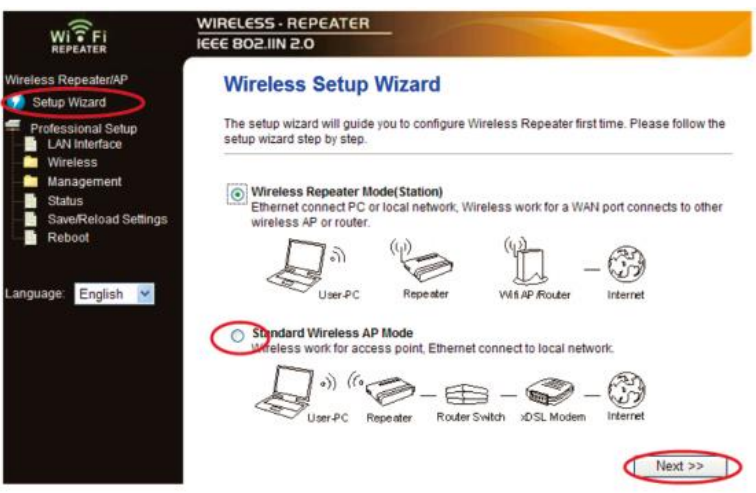

6. Wybierz Twój SSID aby kontynuować:

| WI FI<br>REPEATER                                                               | WIRELESS - REPEAT                                        | TER                                               |                          |                                     | -         | _      |
|---------------------------------------------------------------------------------|----------------------------------------------------------|---------------------------------------------------|--------------------------|-------------------------------------|-----------|--------|
| Wireless Repeater/AP                                                            | Wireless Rep                                             | peater Mode                                       | (Statio                  | on)                                 |           |        |
| <ul> <li>Professional Setup</li> <li>LAN Interface</li> <li>Wireless</li> </ul> | Welcome to the Con<br>The Wizard assists ye<br>extended. | figuration Wizard of t<br>ou in registering the V | the Wirele<br>ViFi Repea | ss Repeater<br>ater at the radio ne | etwork to | be     |
| - Management<br>- Status                                                        |                                                          | Re                                                | fresh List               |                                     |           |        |
| Save/Reload Settings                                                            | SSID                                                     | BSSID                                             | Channel                  | Encryption                          | Signal    | Select |
| Reboot                                                                          | Wireless Moso                                            | 00:0:0:07:52:09:40                                | 7<br>B+G                 | WPA2-PSK                            | 100%      | Select |
| Language English                                                                | WN520UN0                                                 | 00.00.10.01.8e.4c                                 | 2<br>B+G+N               | NO                                  | 100%      | Select |
| control congristi                                                               | LAW_NO                                                   | 10-05-0-08:53:3f                                  | 1<br>B+G                 | WEP                                 | 90%       | Select |
|                                                                                 | 11                                                       | 9c:8a:80                                          | 1<br>B+G+N               | WPA-PSK                             | 85%       | Select |
|                                                                                 | Showing_taatt                                            | 00-04-00-81:09:04                                 | 8<br>B+G+N               | WPA2-PSK                            | 85%       | Select |
|                                                                                 | GOutrie                                                  | 00.00 Hu81.96:c2                                  | 11<br>B+G+N              | WPA-<br>PSK/WPA2-PSK                | 80%       | Select |
|                                                                                 |                                                          | Back                                              |                          | Save & R                            | leboot    | $\sim$ |

7. Na poniższej stronie nie zmieniaj ustawień, wprowadź tylko klucz sieci.

| ALFEATER                                        |                                                                            |                                                                                              |
|-------------------------------------------------|----------------------------------------------------------------------------|----------------------------------------------------------------------------------------------|
| less Repeater/AP<br>Setup Wizard                | Wireless Repeate                                                           | er Mode(Station)                                                                             |
| Professional Setup<br>LAN Interface<br>Wireless | Welcome to the Configuration<br>The Wizard assists you in re-<br>extended. | on Wizard of the Wireless Repeater<br>gistering the WiFi Repeater at the radio network to be |
| Management<br>Status<br>Save/Reload Settings    | 1000 0000                                                                  | Refresh List                                                                                 |
| Reboot                                          | Key:                                                                       | Wile 202 V252                                                                                |
| nouane: English -                               | << Back                                                                    | Save & Reboot                                                                                |

Kliknij "Save and Reboot", urządzenie zostanie zrestartowane. Poczekaj kilka sekund, Wireless N Conrad N300 włączy się ponownie.

Strona 5 z 17

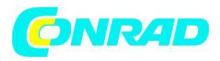

\*Klucze SSID ora KEY są identyczne jak na Twoim Routerze AP.

# Konfiguracja za pomocą kabla RJ-45

- 1. Podłącz Wireless N Conrad N300 do gniazda sieci elektrycznej. Podłącz Twój komputer do Wireless N Conrad N300 za pomocą kabla RJ-45.
- 2. Otwórz przeglądarkę internetową oraz wpisz http://192.168.10.1 w oknie adresu. Jest to domyślny adres IP Wireless N Conrad N300.

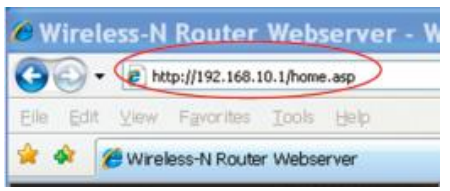

Uwaga: jeśli występuje problem z połączeniem z adresem http://192.168.10.1 , zresetuj urządzenie za pomocą przycisku Reset.

3. Pojawi się okno dialogowe logowe. Wpisz nazwę użytkownika i hasło oraz kliknij OK. Domyślna nazwa użytkownika to "admin", domyślne hasło to "admin".

| Connect to 192                                                                                   | 2.168.0.1                                                                                                    | ? 🔀                                               |
|--------------------------------------------------------------------------------------------------|----------------------------------------------------------------------------------------------------|---------------------------------------------------|
| 1                                                                                                |                                                                                                    | 1                                                 |
| The server 192.1<br>username and pa<br>Warning: This ser<br>password be sent<br>without a secure | 68.0.1 at Wireless Access Po<br>ssword.<br>ver is requesting that your u<br>in an insecure manner (basi<br>connection). | int requires a<br>sername and<br>c authentication |
| User name:                                                                                       | 🖸 admin                                                                                                    | ~                                                 |
| Password:                                                                                        | ••••                                                                                                    |                                                   |
|                                                                                                  | Remember my passw                                                                                                    | ord                                               |
|                                                                                                  | ОК                                                                                                    | Cancel                                            |

4. Po zalogowaniu w przeglądarce pojawi się następująca strona www. Wybierz opcję "Wireless Repeater Mode (Station)" następnie wybierz "Next" aby kontynuować.

### Strona 6 z 17

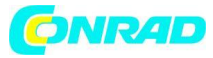

| WI FI<br>REPEATER                                                                                                    |                                                                                                    |
|----------------------------------------------------------------------------------------------------|----------------------------------------------------------------------------------------------------|
| Wireless Repeater/AP                                                                                                    | Wireless Setup Wizard                                                                                                    |
| <ul> <li>Setup Wizard</li> <li>Professional Setup</li> <li>LAN Interface</li> <li>Wireless</li> <li>Management</li> <li>Status</li> <li>Status</li> <li>Reboot</li> </ul> | The setup wizard step by step.<br>Wireless Repeater first time. Please follow the setup wizard step by step.<br>Wireless Repeater Mode(Station)<br>Ethernet connect PC or local network, Wireless work for a WAN port connects to other wireless AP or router.<br>Will AP Router Literret<br>Conduct Wireless AP Mode<br>Repeater Router Connect to local network.<br>Will AP Router Literret<br>Conduct Wireless PM Mode<br>Repeater Router Connect to local network.<br>Will AP Router Literret |

5. Wybierz Twój SSID aby kontynuować:

| WI FI                                           | WIRELESS - REPEA                                        | TER                                   | -                                |                                     | -         | _      |
|-------------------------------------------------|---------------------------------------------------------|---------------------------------------|----------------------------------|-------------------------------------|-----------|--------|
| Wireless Repeater/AP                            | Wireless Rep                                            | peater Mo                             | de(Statio                        | on)                                 |           |        |
| Professional Setup<br>LAN Interface<br>Wireless | Welcome to the Con<br>The Wizard assists y<br>extended. | figuration Wizar<br>ou in registering | d of the Wirele<br>the WiFi Repe | ss Repeater<br>ater at the radio ne | etwork to | be     |
| Management<br>Status                            |                                                         |                                       | Refresh List                     |                                     |           |        |
| Save/Reload Settings                            | SSID                                                    | BSSID                                 | Channel                          | Encryption                          | Signal    | Select |
| Reboot                                          | Wireless M050                                           | 00:01:07:52:01                        | 7<br>B+G                         | WPA2-PSK                            | 100%      | Select |
| annuara: English 🔐                              | WN520LIND                                               | 00.00.10.01.8                         | 2<br>8:4c 8+G+N                  | NO                                  | 100%      | Select |
| Lingitati 🔛                                     | LAW                                                     | 10.060-08:53                          | 1:3f 1<br>B+G                    | WEP                                 | 90%       | Select |
|                                                 | 11                                                      | 90.8                                  | 180 B+G+N                        | WPA-PSK                             | 85%       | Select |
|                                                 | Showing_mom                                             | 00-04-00-81:09                        | 8:04 B+G+N                       | WPA2-PSK                            | 85%       | Select |
|                                                 | GOutife                                                 | 00.001081.96                          | 11<br>B+G+N                      | WPA-<br>PSK/WPA2-PSK                | 80%       | Select |
|                                                 | <<<                                                     | Back                                  |                                  | Save & F                            | Reboot    | $\sim$ |

6. Na poniższej stronie nie zmieniaj ustawień, wprowadź tylko klucz sieci.

| WI FI                                                                                                    | WIRELESS - REPEATER                                                                                                    |
|----------------------------------------------------------------------------------------------------|----------------------------------------------------------------------------------------------------|
| Wireless Repeater/AP                                                                                                    | Wireless Repeater Mode(Station)                                                                                                    |
| <ul> <li>Professional Setup</li> <li>LAN Interface</li> <li>Wireless</li> <li>Management</li> <li>Status</li> <li>SaveiReload Settings</li> <li>Reboot</li> </ul> | Welcome to the Configuration Wizard of the Wireless Repeater<br>The Wizard assists you in registering the WiFi Repeater at the radio network to be<br>extended. |
|                                                                                                    | Refresh List<br>Main AP's SSID: Witercore V252                                                                                                    |
| Language: English 👻                                                                                                    | Key:<br><< Back Save & Reboot                                                                                                    |

Kliknij "Save and Reboot", urządzenie zostanie zrestartowane. Poczekaj kilka sekund, Wireless N Conrad N300 włączy się ponownie.

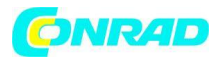

# Konfigurowanie Wireless N Conrad N300 za pomocą przycisku WPS.

- 1. Podłącz Wireless N Conrad N300 do gniazda sieci elektrycznej.
- 2. Upewnij się że Wireless N Conrad N300 pracuje w trybie "Wireless Repeater Mode (Station)":

Krok 1: Wciśnij przycisk WPS na routerze AP przez 3 sekundy. (zobacz instrukcję do Twojego Routera oraz jego konfiguracji WPS)

Krok 2: Wciśnij przycisk WPS na Wireless N Conrad N300 przez około 7-10 sekund. Krok 3: Po czekaj kilka sekund zanim Twój Wireless N Conrad N300 będzie gotowy do użycia.

\*Klucze SSID ora KEY są identyczne jak na Twoim Routerze AP.

# Konfigurowanie trybu AP

- 1. Podłącz Wireless N Conrad N300 do gniazda sieci elektrycznej.
- 2. Na pulpicie Twojego komputera kliknij na ikonkę 📶 lub 🔛 . Na liście połączeń WiFi znajdziesz pozycję "WiFi Repeater" odpowiadającą Wireless N Conrad N300. Kliknij na "Połącz" aby nawiązać połączenie oraz zaczekaj kilka sekund.

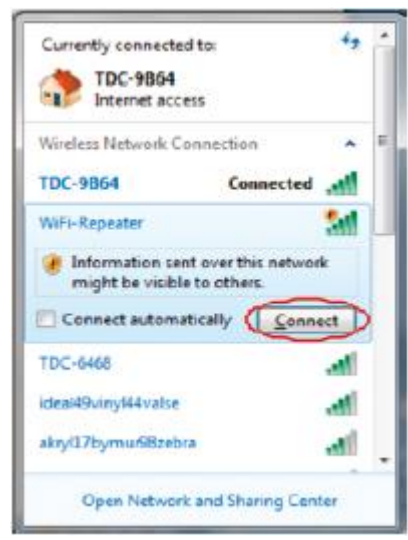

3. Otwórz przeglądarkę internetową oraz wpisz http://192.168.10.1 w oknie adresu. Jest to domyślny adres IP Wireless N Conrad N300.

| Ø Wire  | eless-N | Router      | Web:    | server - V |  |
|---------|---------|-------------|---------|------------|--|
| Elle Ed | it Ylew | Favorites   | Icols   | Help       |  |
| * *     | C Wirel | ess-N Route | r Webse | rver       |  |

Uwaga: jeśli występuje problem z połączeniem z adresem http://192.168.10.1 , zresetuj urządzenie za pomocą przycisku Reset.

4. Pojawi się okno dialogowe logowe. Wpisz nazwę użytkownika i hasło oraz kliknij OK. Domyślna nazwa użytkownika to "admin", domyślne hasło to "admin".

Strona 8 z 17

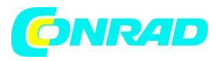

| Connect to 192                                                                                         | .168.0.1                                                                                                    | ? 🛛                                          |
|----------------------------------------------------------------------------------------------------|----------------------------------------------------------------------------------------------------|----------------------------------------------|
| R                                                                                                    |                                                                                                    |                                              |
| The server 192.16<br>username and pas<br>Warning: This serv<br>password be sent<br>without a secure of | 8.0.1 at Wireless Access Poin<br>sword.<br>ver is requesting that your use<br>in an insecure manner (basic a<br>onnection). | t requires a<br>ername and<br>authentication |
| ∐ser name:                                                                                             | 🖸 admin                                                                                                    | *                                            |
| Password:                                                                                              | ••••                                                                                                    |                                              |
|                                                                                                    | Remember my passwo                                                                                                    | rd                                           |
|                                                                                                    | ОК                                                                                                    | Cancel                                       |

5. Wybierz opcję "Wireless Repeater Mode (Station)" następnie wybierz "Next" aby kontynuować.

|                                                        | WIRELESS - REPEATER                                                                                                    |
|--------------------------------------------------------|----------------------------------------------------------------------------------------------------|
| Wireless Repeater/AP                                   | Wireless Setup Wizard                                                                                                    |
| Professional Setup<br>LAN Interface<br>Wireless        | The setup wizard will guide you to configure Wireless Repeater first time. Please follow the<br>setup wizard step by step.                       |
| Management<br>Status<br>Save/Reload Settings<br>Reboot | Wireless Repeater Mode(Station)<br>Ethemet connect PC or local network, Wireless work for a WAN port connects to other<br>wireless AP or router. |
| Language: English 💌                                    | User PC Repeater Wis AP Router Internet                                                                                                    |
|                                                        | (1) ((1) (1) (1) (1) (1) (1) (1) (1) (1)                                                                                                    |
|                                                        | Next >>                                                                                                    |

6. Pojawi się następujące okno dialogowe:

| WI T FI<br>REPEATER                                                                                                    | WIRELESS - REPEATER                                                                                                    |
|----------------------------------------------------------------------------------------------------|----------------------------------------------------------------------------------------------------|
| Wireless Repeater/AP                                                                                                    | Standard Wireless AP Mode                                                                                                    |
| <ul> <li>Professional Setup</li> <li>LAN Interface</li> <li>Wiretess</li> <li>Management</li> <li>Status</li> <li>Save/Reload Settings</li> <li>Reboot</li> </ul> | Welcome to the Configuration Wizard of the Wireless Station<br>The Wizard assists you in registering the Wireless Station at the radio network to be<br>extended.<br>SSID:<br>Channel Number:<br>Encryption:<br>Disabled |
| Language: English 👱                                                                                                    | << Back Save & Reboot                                                                                                    |

Wprowadź następującą konfigurację:

SSID: Identyfikator sieci, możesz tutaj wpisać nazwę Twojej sieci bezprzewodowej. Channel Number: Wybierz "Auto"

Strona 9 z 17

Dystrybucja Conrad Electronic Sp. z o.o., ul. Królowej Jadwigi 146, 30-212 Kraków, Polska Copyright © Conrad Electronic 2012, Kopiowanie, rozpowszechnianie, zmiany bez zgody zabronione. www.conrad.pl

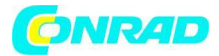

Encryption: Wybierz typ zabezpieczenia sieci.

Kliknij "Save and Reboot", urządzenie zostanie zrestartowane. Poczekaj kilka sekund, Wireless N Conrad N300 włączy się ponownie.

# Połączenie Wireless N Conrad N300 z komputerem / laptopem

# Dodawanie połączenia z komputerem

- 1. Włącz komputer
- 2. Na pulpicie Twojego komputera kliknij na ikonkę 📶 lub 📰 .
- 3. Na liście połączeń WiFi sieć, oraz kliknij na "Połącz" aby nawiązać połączenie oraz zaczekaj kilka sekund.
- 4. Wprowadź hasło sieci, oraz kliknij OK. Zobaczysz monit potwierdzenia, gdy uda się poprawnie zalogować do sieci.

| 111111                     | -        |
|----------------------------|----------|
| Character \$005            | -11      |
| Williammeter1              | at       |
| Connect automatically      | Connect  |
| Windowski252               | -11      |
| Showing.com                | at       |
| USER_0150C1                | at       |
| John Street 's Network     |          |
| Andreite                   | -11      |
| sw <b>gantan</b>           |          |
| NERGENER                   | - 11     |
| NE Deen Network and Sharii | ig Cent  |
| i                          | g Center |

5. Aby potwierdzić dodanie komputera, wykonaj następujące czynności: Otwórz "Połączenia Sieciowe", klikając przycisk Start na pulpicie, a następnie polecenie "Panel sterowania". W polu wyszukiwania, wpisz "Sieć", a następnie w obszarze "Centrum sieci i udostępniania", kliknij "Wyświetl komputery i urządzenia sieciowe". Powinieneś zobaczyć ikony dla dodanej sieci i dla innych komputerów połączonymi w sieci.

Uwaga: Jeśli nie widzisz ikonki and w folderze sieci, możliwe że Twoja karta WiFi na komputerze jest wyłączona. W takim przypadku sprawdź jej ustawienia.

Strona 10 z 17

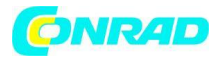

Dodawanie komputerów do sieci bezprzewodowej Wireless N Conrad N300 poprzez przycisk WPS

1. Zaloguj się do Twojego komputera.

2. Naciśnij przycisk WPS na Routerze na 2 - 3 sekundy.

3. Naciśnij przycisk WPS na Wireless N Conrad N300 na 2 - 3 sekundy. Kliknij "Finish", aby zakończyć konfigurację WPS.

(Prosimy o sprawdzenie instrukcji konfiguracji WPS Twojego Routera)

4. Powinieneś zobaczyć ikony dla dodanego komputera oraz komputery i urządzenia, które są dodane do sieci.

# Dodawanie zdalnego komputera (Ethernet) do Wireless N Conrad N300

1. Podłącz bezprzewodowy Wireless N Conrad N300 do gniazdka elektrycznego. Podłącz komputer / laptop do Wireless N Conrad N300 poprzez załączony kabel RJ45.

2. Aby potwierdzić dodanie komputera, wykonaj następujące czynności: Otwórz "Połączenia Sieciowe", klikając przycisk Start na pulpicie, a następnie polecenie "Panel sterowania". W polu wyszukiwania, wpisz "Sieć", a następnie w obszarze "Centrum sieci i udostępniania", kliknij "Wyświetl komputery i urządzenia sieciowe". Powinieneś zobaczyć ikony dla dodanej sieci i dla innych komputerów połączonymi w sieci.

Zobacz też:

http://windows.microsoft.com/en-US/windows7/Add-a-device-or-computer-to-a-network

http://windows.microsoft.com/en-US/windows7/Setting-up-a-wireless-network http://windows.microsoft.com/en-US/windows-vista/Setting-up-a-wireless-network

Strona 11 z 17

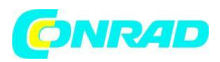

# Konfigurowanie komputera za pomocą adres sieciowego IP

1. Zaloguj się do komputera.

2. Kliknij przycisk "Start" na pulpicie (w lewym dolnym rogu ekranu), a następnie kliknij "Panel sterowania". Kliknij "Wyświetl stan sieci ", następnie "Zarządzaj połączeniami sieciowymi". Kliknij prawym przyciskiem myszy na "Sieć lokalna", a następnie wybierz" Właściwości ".

Kiedy pojawi się okno " Właściwości: Połączenie lokalne", wybierz "Protokół internetowy w wersji 4(TCP/IPv4) "i kliknij przycisk" Właściwości ".

| shamg shamg                                                                                                    | 1                                                                                                    |
|----------------------------------------------------------------------------------------------------|----------------------------------------------------------------------------------------------------|
| Connect using:                                                                                                    |                                                                                                    |
| Marvell Yukon                                                                                                    | 88E8059 PCI-E Gigabit Ethemet Controller                                                                                                    |
|                                                                                                    | Confoure                                                                                                    |
| This connection uses                                                                                                    | the following items:                                                                                                    |
| 🗹 🏪 Client for Ma                                                                                                    | orbedt Networks                                                                                                    |
| CoS Packet                                                                                                    | Scheduler                                                                                                    |
| R Re and Pitr                                                                                                    | ter Sharing for Microaoft Networks                                                                                                    |
| A Internet Prot                                                                                                    | tocal Version & (TCP/IPv6)                                                                                                    |
|                                                                                                    |                                                                                                    |
| M Internet Prot                                                                                                    | local Version 4 (TCP/IPv4)                                                                                                    |
| H + Ink-Lawr                                                                                                    | Iocol Version 4 (TCP/IPv4)<br>Iocology Discovery Mapper UO Driver                                                                                                    |
| M → Internet Prot<br>M → Link-Layer 1<br>M → Link-Layer 1                                                                                                    | Cool Venior 4 (CC27/Re4)<br>Coology Discovery Mapper I/O Driver<br>Coology Discovery Resconder                                                                                                    |
| <ul> <li>✓ Internet Prot</li> <li>✓ Link-Layer 1</li> <li>Ø → Link-Layer 1</li> </ul>                                                                                                    | Cool Venion 4 (107/1944)<br>Copology Discovery Mapper I/O Driver<br>Copology Discovery Responder                                                                                                    |
| <ul> <li>✓ Internet Prot</li> <li>✓ Link-Layer 1</li> <li>✓ Link-Layer 1</li> </ul>                                                                                                    | Incol Venion 4 (107/1944)<br>Topology Discovery Mapper I/O Driver<br>Topology Discovery Responder                                                                                                    |
| Ø → Unk-Layer1<br>Ø → Unk-Layer1<br>Ø → Unk-Layer1                                                                                                    | Cool Venich & (CO2004)<br>Capology Discovery Mapper I/O Driver<br>Capology Discovery Responder<br>Uninitial Properties                                                                                                    |
| Harret Pro     Link-Layer T     Hatal  Description                                                                                                    | Cool Venico & CO22644<br>Copology Discovery Mapper I/O Driver<br>Copology Discovery Responder<br>Uninitial Properties                                                                                                    |
|                                                                                                    | Cool Venion 4 (CO2/DV4)<br>Topology Discovery Mapper I/O Driver<br>Topology Discovery Responder<br>Uninitial Properties<br>rol Protocol/Internet Protocol. The default                                                                                                    |
| Hernet Pro     Hernet Pro     H | Cool Veniori 4 (CO2004)<br>Topology Discovery Mapper I/O Driver<br>Topology Discovery Responder<br>Uninitial Properties<br>rol Protocol/Internet Protocol. The default<br>protocol Inst provides communication                                                                        |
| Hannel Pro     Hannel Pro     H | Topology Discovery Mapper L/O Driver<br>Topology Discovery Responder<br>Uninitial Properties<br>rol Protocol/Internet Protocol. The default<br>protocol that provides communication<br>rconnected networks.                                                                           |
| Hennet Pro     Hennet Pro     H | Topology Discovery Mapper L/O Driver<br>Topology Discovery Responder<br>Uninitial Properties<br>rol Protocol/Internet Protocol. The default<br>protocol that provides communication<br>reconnected networks.                                                                          |
| A Externet Pro     A Externet Pro     A Extern | Topology Discovery Mapper L/O Driver<br>Topology Discovery Responder<br>Unindal Properties<br>rol Protocol/Internet Protocol. The default<br>protocol that provides communication<br>econnected networks.                                                                             |
| A Externet Pro     A Externet Pro     A Extern | Control Vensor & CO272948<br>Topology Discovery Mapper L/O Driver<br>Topology Discovery Responder<br>Uninstal Properties<br>rol Protocol/Internet Protocol. The default<br>protocol Vinternet Protocol. The default<br>protocol final provides communication<br>reconnected networks. |

- 3. Aby manualnie ustawić adres IP:
  - a. wpisz adres IP 192.168.10.x (x od 2 do254), oraz maskę podsieci 255.255.255.0.
  - b. Wpisz adres IP routera (LAN IP, domyślnie 192.168.10.1) do pola "Brama domyślna".

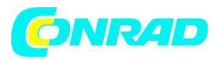

| ieneral                                                                                                   |                                                                                    |
|----------------------------------------------------------------------------------------------------|------------------------------------------------------------------------------------|
| You can get IP settings assigned<br>this capability. Otherwise, you r<br>for the appropriate IP settings. | d automatically if your network supports<br>need to ask your network administrator |
| 🕑 Obtain an IP address auto                                                                               | matically                                                                          |
| • Use the following IP addres                                                                             | 55:                                                                                |
| IP address:                                                                                               | 192 . 168 . 10 . 111                                                               |
| Subnet mask:                                                                                              | 255 . 255 . 255 . 0                                                                |
| Default gateway:                                                                                          | 192 ,168 , 10 , 1                                                                  |
| Obtain DNS server address                                                                                 | s automatically                                                                    |
| Use the following DNS server                                                                              | ver addresses:                                                                     |
| Preferred DNS server:                                                                                     | • • •                                                                              |
| Alternate DNS server:                                                                                     | 1 1 1 1                                                                            |
| Validate settings upon exi                                                                                | it Advanced                                                                        |

# Konfiguracja za pomocą przeglądarki internetowej

# Konfiguracja bezprzewodowa

Proszę kliknąć opcję "Wireless -> Basic Settings" znajdującą się w interfejsie zarządzania na stronie wyw, zostanie wyświetlona poniższa wiadomość w przeglądarce:

| WITFI                                                                           | WIRELESS - REPEATE                                                                                                    | R                           |                             |
|---------------------------------------------------------------------------------|----------------------------------------------------------------------------------------------------|-----------------------------|-----------------------------|
| Wireless Repeater/AP                                                            | Wireless Basic                                                                                                    | : Settings                  |                             |
| <ul> <li>Professional Setup</li> <li>LAN Interface</li> <li>Wireless</li> </ul> | This page is used to configure the parameters for wireless LAN clients which may connect<br>to your Access Point. Here you may change wireless encryption settings as well as wireless<br>network parameters. |                             |                             |
| Basic Settings<br>Security                                                      | Disable Wireless L                                                                                                    | AN Interface                |                             |
| - Schedule                                                                      | Mode:                                                                                                    | Repeater 🛩                  |                             |
| WPS                                                                             | Network Type:                                                                                                    | Infrastructure 💌            |                             |
| - Status                                                                        | SSID of Connect to:                                                                                                    | Wireless He62               | Connected                   |
| Save/Reload Settings                                                            | Enable Universal F                                                                                                    | Repeater Mode (Acting as Al | P and client simultaneouly) |
| Reboot                                                                          | SSID of Extended Interf                                                                                                    | ace: Wirelessen             |                             |
| Language: English 👱                                                             | 0                                                                                                    |                             |                             |
|                                                                                 | Band:                                                                                                    | 2.4 GHz (B+G+N) 💌           |                             |
|                                                                                 | Channel Width:                                                                                                    | 40MHz 😒                     |                             |
|                                                                                 | Control Sideband                                                                                                    | Upper w                     |                             |

Strona 13 z 17

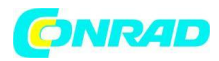

Można skonfigurować minimalną liczbę ustawień sieci bezprzewodowej do połączeń, takich jak nazwa sieci (SSID) oraz "Channel". Access Point może być ustawiony z użyciem tylko podstawowych ustawień.

Opcje do wyboru:

"Disable Wireless" – włącza / wyłącza WiFi

"Mode" – Wybierz typ Repeatera

"SSID of AP or SSID of Connect to" - Wybierz nazwę sieci

"SSID of Extended" - Aktywuje tryb "Universal Repeater Mode" – tryb równoczesnego dziłania jako AP oraz jako klient.

"Band" - wsparcie dla trybu 11B/11G/11N.

# Bezpieczne połączenie bezprzewodowe

Proszę kliknąć opcję " Wireless-> Security" znajdującą się w interfejsie zarządzania strony www, zostanie wyświetlona poniższa wiadomość w przeglądarce internetowej:

| WIFFI                                                                  | WIRELESS · REPEATER                                                        |                                                                                             |
|------------------------------------------------------------------------|----------------------------------------------------------------------------|---------------------------------------------------------------------------------------------|
| Wireless Repeater/AP                                                   | Wireless Security Se                                                       | tup                                                                                         |
| Professional Setup                                                     | This page allows you setup the wire<br>could prevent any unauthorized acce | less security. Turn on WEP or WPA by using Encryption Keys<br>iss to your wireless network. |
| <ul> <li>Wireless</li> <li>Basic Settings</li> <li>Security</li> </ul> | Select SSID: Root AP - WiFi Rep                                            | eater 💌                                                                                     |
| Advanced Settings                                                      | Encryption:                                                                | WPA2                                                                                        |
| - Management                                                           | 802.1x Authentication:                                                     |                                                                                             |
| Status                                                                 | Authentication Mode:                                                       | <ul> <li>Enterprise (RADIUS)</li> <li>Personal (Pre-Shared Key)</li> </ul>                  |
| Reboot                                                                 | WPA2 Cipher Suite:                                                         | TKIP AES                                                                                    |
|                                                                        | Pre-Shared Key Format:                                                     | Passphrase 👻                                                                                |
| Language: English 🝸                                                    | Pre-Shared Key:                                                            | •••••                                                                                       |
|                                                                        | Apply Changes Reset                                                        |                                                                                             |

Opcja pozwala skonfigurować zabezpieczenia sieci bezprzewodowej i szyfrowania, aby zapobiec przed nieautoryzowanym dostępem. Obsługuje typy szyfrowania: 64/128-bit WEP, WPA, WPA2.

Opcje do wyboru:

"Root - Client - WIRELESS N CONRAD N300 X:" – hasło na Wireless N Conrad N300 zostanie ustawione takie samo jak na Twoim routerze.

Strona 14 z 17

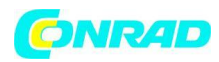

"Repeater AP – WiFi-Repeater1:" – Wybierz aby ustawić hasło na Twoim Wireless N Conrad N300.

Kliknij "Apply Changes" aby ponownie uruchomić Wireless N Conrad N300.

# Zmiana hasła administratora Wireless N Conrad N300

Jako domyślne hasło routera ustawione jest "admin", wyświetlane przy logowanie w oknie przeglądarki internetowej. Zalecana jest zmiana tej nazwy ze względów bezpieczeństwa.

Aby zmienić hasło, należy wykonać następujące czynności: otwórz "Management -> Password" w interfejsie www, zostanie wyświetlona poniższa wiadomość w przeglądarce internetowej:

| WI Fi                                                                            | WIRELESS · REPEATER                                                                                                    |
|----------------------------------------------------------------------------------|----------------------------------------------------------------------------------------------------|
| Wireless Repeater/AP                                                             | Password Setup                                                                                                    |
| Professional Setup<br>LAN Interface<br>Wireless                                  | This page is used to set the account to access the web server of Access Point. Empty user<br>name and password will disable the protection. |
| Management<br>Management<br>System Log<br>Upgrade Firmware<br>Password<br>Status | User Name: admin New Password: Confirmed Password:                                                                                          |
| Language: English                                                                | Apply Changes Reset                                                                                                    |

Jeżeli chcesz zachować hasło bez zmian, kliknij przycisk 'Reset'.

Kliknij "Apply Changes" aby ponownie uruchomić Wireless N Conrad N300.

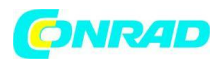

# Aktualizacja oprogramowania Wireless N Conrad N300

Oprogramowanie systemu wykorzystywane przez router ("firmware")i może być zaktualizowane i wgrane na Wireless N Conrad N300 za pomocą odpowiedniej opcji.

Aby zaktualizować oprogramowanie, proszę kliknąć "Management-> Firmware Upgrade" znajdujący się na interfejsie online, zostanie wyświetlona poniższa wiadomość w przeglądarce internetowej:

| WI ? FI<br>REPEATER                                                             | WIRELESS · REPEATER                                                                                                    |
|---------------------------------------------------------------------------------|----------------------------------------------------------------------------------------------------|
| Wireless Repeater/AP                                                            | Upgrade Firmware                                                                                                    |
| <ul> <li>Professional Setup</li> <li>LAN Interface</li> <li>Wireless</li> </ul> | This page allows you upgrade the Access Point firmware to new version. Please note, do<br>not power off the device during the upload because it may crash the system. |
| Management<br>Time Zone Setting<br>System Log<br>Upgrade Firmware               | Firmware Version: v25M3.ws.0601 Select File: Browse                                                                                                    |
| Password     Status     Save/Reload Settings     Reboot                         | Upload Reset                                                                                                    |
| Language: English 👻                                                             |                                                                                                    |

Kliknij 'Browse...', następnie będziesz poproszony o podanie nazwy pliku z *firmware*. Pobierz najnowszy plik oprogramowania z naszej strony internetowej, następnie wykorzystaj go do aktualizacji oprogramowania Wireless N Conrad N300.

Po zaznaczeniu pliku z aktualizacją *firmware*, kliknij przycisk "Upload", Wireless N Conrad N300 aby rozpocząć procedurę aktualizacji oprogramowania automatycznie. Procedura może potrwać kilka minut.

UWAGA: Nie wolno przerywać procedury aktualizacji poprzez zamknięcie przeglądarki internetowej lub fizycznie odłączać komputer od routera. Jeśli wgrałeś uszkodzony *firmware*, lub aktualizacja oprogramowania nie powiedzie się, zwróć się z prośbą o pomoc do sprzedawcy.

# Przywracanie ustawień domyślnych / fabrycznych

Możliwe jest wykonanie kopii zapasowej wszystkich ustawień tego routera do pliku, co pozwala na wykonanie kilku kopii konfiguracji routera ze względów bezpieczeństwa.

Aby utworzyć kopię zapasową lub przywrócić ustawienia routera, należy wykonać następujące czynności:

Kliknij "Save / Reload setting" znajdujący się na interfejsie online, zostanie wyświetlona poniższa wiadomość w przeglądarce internetowej:

Strona 16 z 17

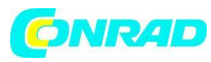

| WI ? Fi<br>REPEATER                                                                                                 | WIRELESS - REPEATER                                                                                                    |
|----------------------------------------------------------------------------------------------------|----------------------------------------------------------------------------------------------------|
| Wireless Repeater/AP                                                                                                | Save/Reload Settings                                                                                                    |
| <ul> <li>Professional Setup</li> <li>LAN Interface</li> <li>Wireless</li> <li>Management</li> <li>Status</li> </ul> | This page allows you save current settings to a file or reload the settings from the file which was saved previously. Besides, you could reset the current configuration to factory default. Save Settings to File: Save |
| Save/Reload Settings<br>Reboot<br>Language: English -                                                               | Load Settings from File:<br>Reset Settings to Default: Reset                                                                                                    |

Opcje do wyboru:

"Save Settings" - Naciśnij przycisk "Save ...", można proszę zapisać go jako kolejny plik dla kolejnych wersji konfiguracji oraz przechowywać w bezpiecznym miejscu.

"Load Settings" - Naciśnij przycisk "Browse …", aby wybrać wcześniej zapisaną konfigurację w pliku z komputera, a następnie kliknij przycisk "Upload...". po wgraniu konfiguracji, konfiguracja routera będzie zastąpiona przez wgrany plik.

"Reset Settings" – Kliknij 'Reset' aby usunąć wszystkie ustawienia.

Kliknij "Apply Changes" aby ponownie uruchomić Wireless N Conrad N300.

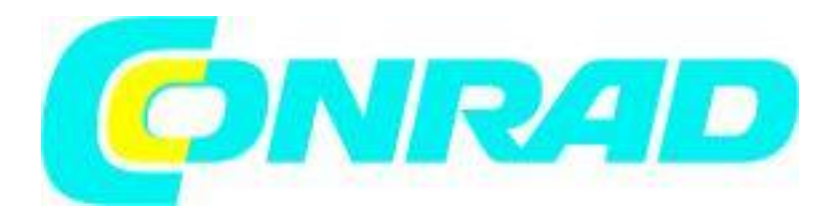

# Strona 17 z 17

Dystrybucja Conrad Electronic Sp. z o.o., ul. Królowej Jadwigi 146, 30-212 Kraków, Polska Copyright © Conrad Electronic 2012, Kopiowanie, rozpowszechnianie, zmiany bez zgody zabronione. www.conrad.pl